## 日本病理学会近畿支部 スライド会員各位

## 学術集会症例検討スライド <u>バーチャルスライド画像</u>の閲覧方法が新しくなりました

日本病理学会の ホームページ より、「**病理情報** ネットワークセン ター」をクリック

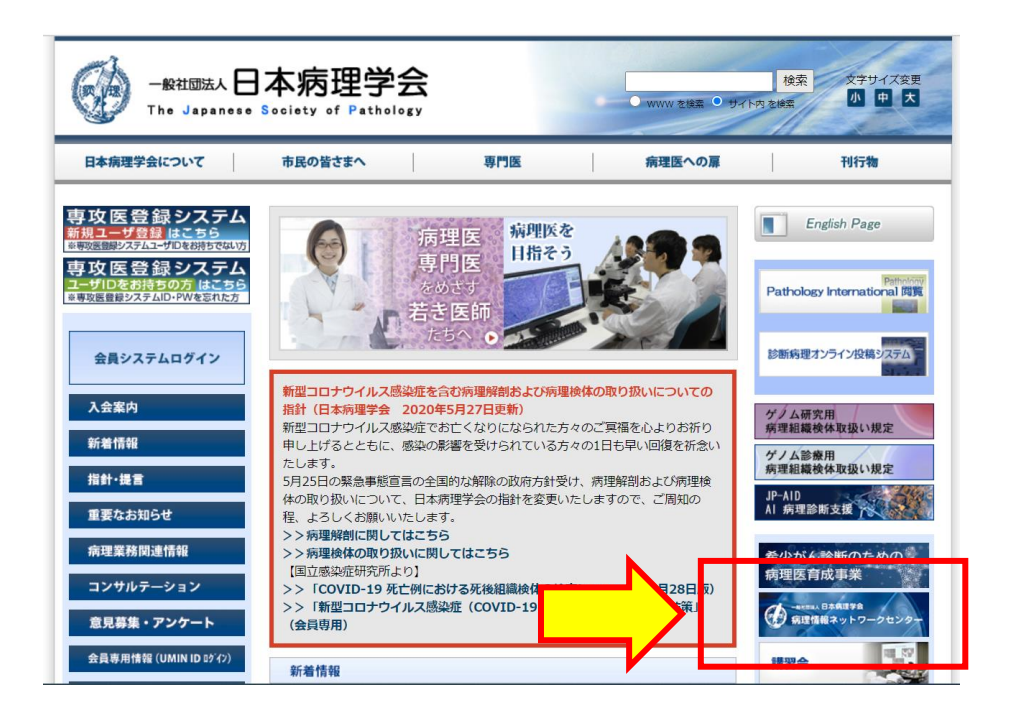

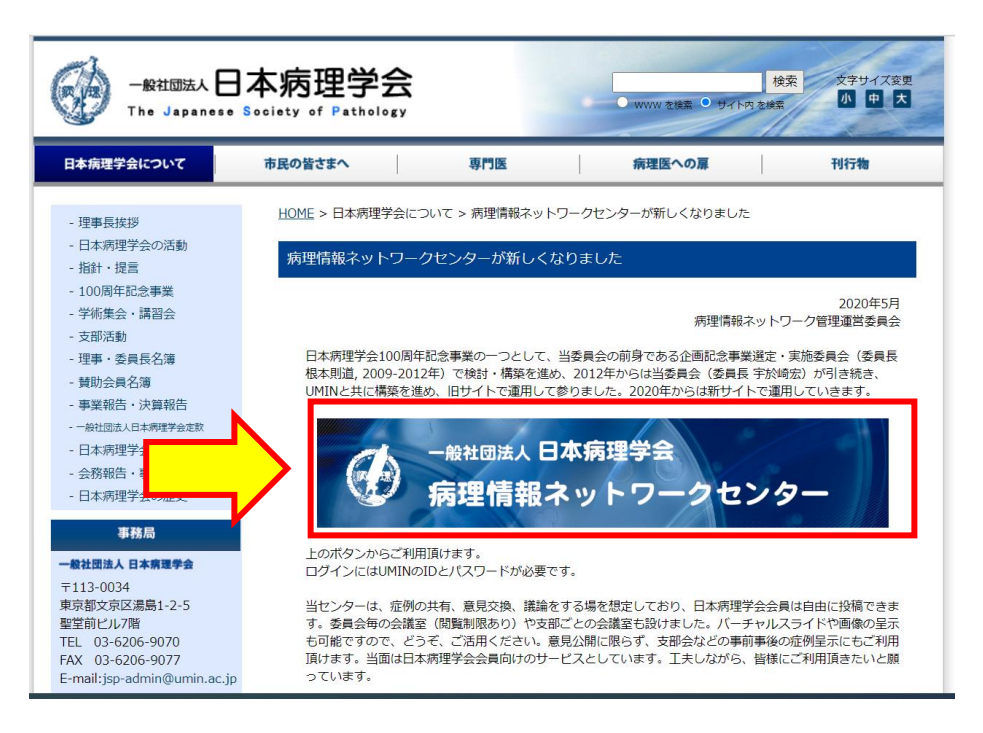

「**病理情報ネット ワークセンター**」の 大きなバナーを クリック

<u>UMIN ID と</u> <u>パスワードを</u> ご用意ください UMIN IDとパス ワードを入力して 病理情報ネット ワークセンターに ログインします

※ 支部ホームペー ジで抄録を見るた めの支部会員共通 ID、パスワードとは 異なります!

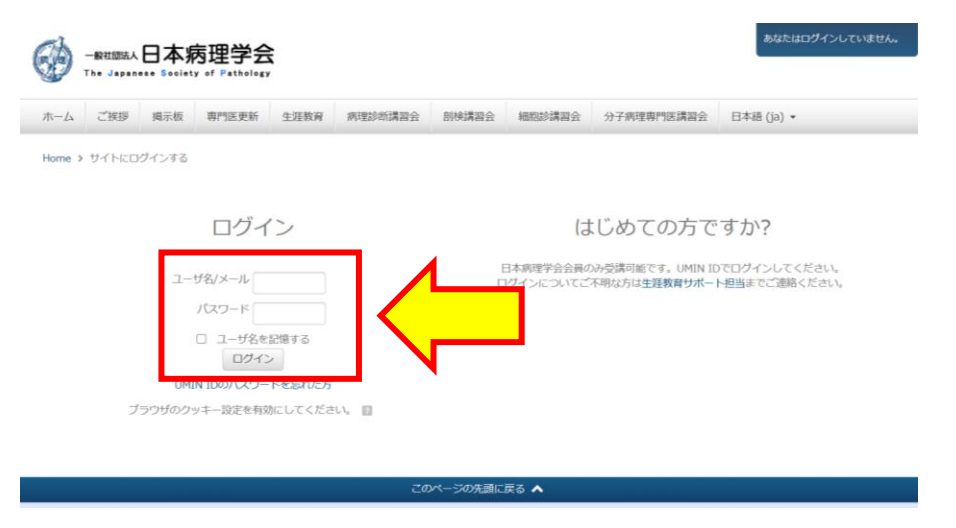

「マイコース」が表 示されるので、「**支** 部別掲示板」をク リック

ダッシュボード = 10 圖 支部別揭示板 ダッシュボード ☆ サイトホーム
▶ サイトページ ー 一 プループ別掲示板 マイコース 問 専門医資格更新 ▶ 支部別 ▶ 臓器別 間 生涯教育2017年3月問題B グループ別 ■ 2020年度病理診断講習会 専門医資格更新 生涯教育2017年3月問題A 圖 2020年度剖検講習会 生涯教育2017年3月問題B 2020年度病理診断講習会 2019年度病理診断講習会 2020年度剖検講習会

## 1 掲示板にデジタル病理画像(WSI)を登録するには (PDF)

掲示板にデジタル病理画像(WSI)をアップロードする方法は上記のマニュアル(PDF)をご参照ください。掲示板へのWSI画像登録は2つのステップ で行います。 ©目的の掲示板に移動してディスカッショントビックを投稿します。1つのディスカッショントビックには原則として1症例を掲載します。症例の

①目的の掲示版に移動してディスカッショントビックを投稿します。1つのディスカッショントビックには原則として注例を掲載します。症例の 意想や臨床総論など観要の文字情報を入力します。X線画像、内観電賞などWSI画像以外の簡単な画像ファイル(500KBUF)は文字情報の投稿時 に同時に登録します。2投稿済みのディスカッショントビックの件名をクリックして開いた後、『スライドを追加』ボタンを押してWSI画像をア ップロードします。1定例にはHE党を、特殊染色、免疫染色などいくつかのWSI画像(3GB/校以下)をアップロードすることができます。 ※一般的以广ーチャルスライドスキャナに対応していますが、オリンパズは非対応であり、Gかの対応メーカーでもIB機種には対応していないこ とがあります。現在対応しているフォーマット: Aperio, Hamamatsu, Leica, MIRAX, Philips, Sakura, Trestle, Ventanaなど ※投稿後30分間は投稿書ご自身で編集・削除できますが、固まったあとに削除したい場合は日本病理学会事務周(jsp-admin@umin.ac.jp)までご 連絡いたゲビルに律範に対応します。

ディスカッション トピックが表示され ます

「支部別掲示板」よ

り、「近畿支部」をク

リック

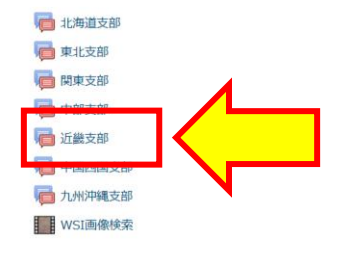

ディスカッショント ピックは、1**症例に** つき1つのトピック になっているので、 閲覧を希望する症 例をクリック ダッシュボード > マイコース > 支部別 > 一般 > 近畿支部

## 近畿支部

新しいディスカッショントピックを追加する

ディスカッション 近畿支部学術集会用 テストデータ 演題番号000 **バーチャルスライド** のサムネイルが表 示されているので クリックします

近畿支部学術集会用 テストデータ 演算番号000

日本病理学会近畿支部 第〇〇回学術集会 速題番号000 参録は日本病理学会近畿支部ホームページをご参照ください ガラススライドは登録された支部会員に動送しています(有料)

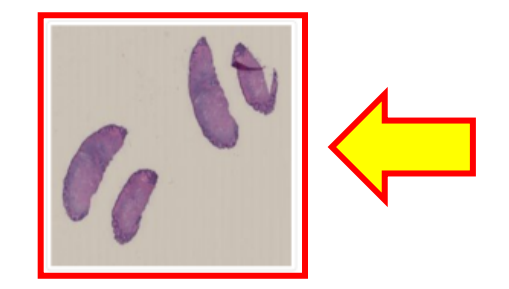

別ウィンドウが開き バーチャルスライド を閲覧することが 出来ます

※ Adobe FLASHを 実行しますかという 表示が出た場合は、 「実行する」を選択 してください

最初は弱拡大が表 示されますので、 マウスホイールで 拡大を上げるなど して供覧出来ます

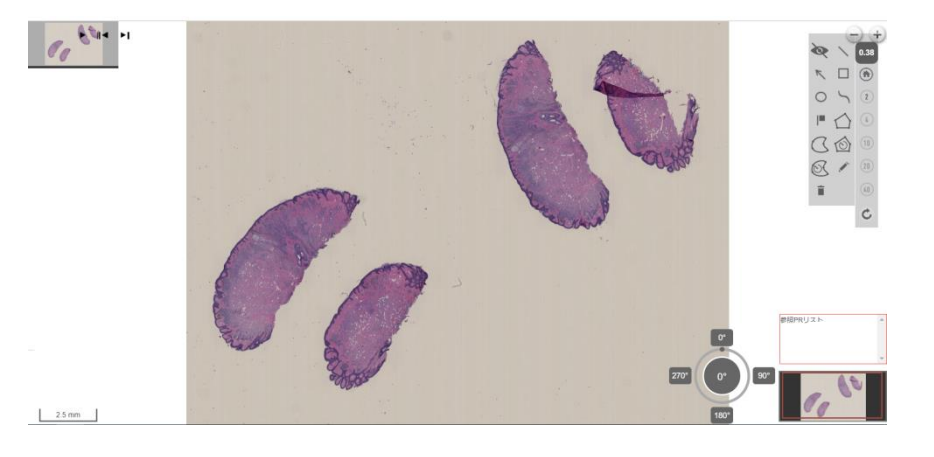

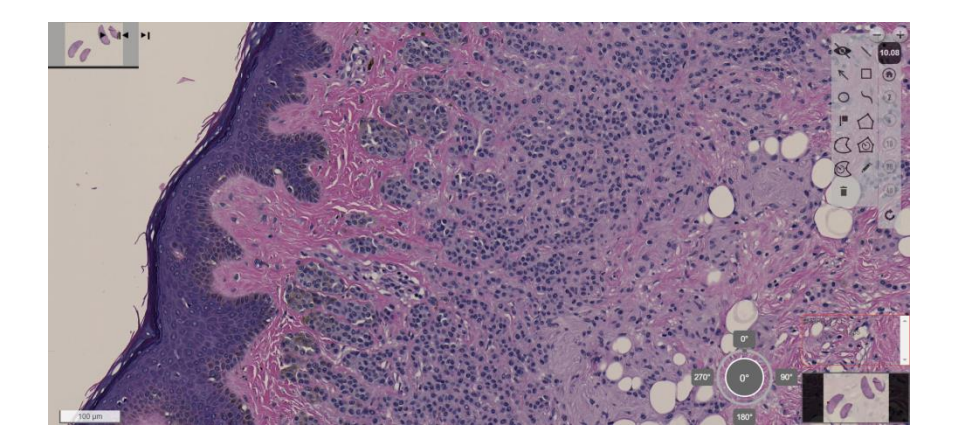

**抄録および、バーチャルでない通常の弱拡大、強拡大の画像の供覧は、近畿支** 部ホームページで行っております。</u>閲覧できない場合は、後日お試しください。

ご不明な点がございましたら日本病理学会近畿支部事務局 <u>kinpatho@kuhp.kyoto-u.ac.jp</u> までお気軽にお問い合わせください